| 學員問題一:未留意不小心點錯繳費方式,但已5 | 記成報名 |
|------------------------|------|
|------------------------|------|

| [[    |                    | 課程報名                                  |
|-------|--------------------|---------------------------------------|
|       | 1 2 確認認識程識計 確認相人   | 3<br>和 輸入優惠代碼 計費與繳費方式 報名完成<br>計費與繳費方式 |
| 計費資訊  |                    | 選擇繳費方式                                |
| 課程原價: | 6400<br>5760       | 不同繳費方式,請參閱下列注意資訊。                     |
| 優惠資訊: | 9折優惠<br>優惠時間內弱名及繪畫 |                                       |

## 解決方式: 1.請至上方點選「學員中心」; 2.點選進入「學習履歷」; 3.點選「取 消報名」再到報名系統重新報名一次。

| <b>₩ YunTech</b> | 推廣教育中心<br>Continuing Education Center | 最新消息   課程資 | 訊   學員中心            | 聯絡我們                             | 💄 劉素芬 您好 📗  | 會員登出 |
|------------------|---------------------------------------|------------|---------------------|----------------------------------|-------------|------|
|                  |                                       | 學          | 員中心                 | 1.點選「                            | 學員中心」       |      |
|                  |                                       | 學習履歷       | 個人資訊                |                                  |             |      |
| 2.黑              | 占選「學習履歷」                              | 管理資訊       | 變更密碼                |                                  |             | -    |
| 個人資訊             | 4                                     |            | <b>銀行帳</b><br>※ 僅作為 | <b>號資訊</b><br><sup>處理退費之用。</sup> |             |      |
|                  |                                       | 學員         | 中心                  |                                  | !)j         |      |
|                  |                                       | 學習履歷       | 個人資訊                |                                  |             |      |
|                  | 尚未開課 已                                | 開課 已結      | 3.黑<br>* 再到         | 佔選「取消報<br>刞報名系統重                 | 名」<br>新報名一次 |      |
| 螺程名稱             |                                       | 關鍵單位       | 關始日期                | 结束日期 嫩喜壯能                        | 管理          |      |
| 【2024寒假】         | 體育小尖兵-雲科大籃球營隊(國小)                     | 推廣教育中心     | 2024/01/22          | 2024/02/02 未付款                   | 取消報名        |      |
|                  |                                       |            |                     |                                  |             |      |